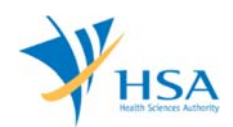

# GUIDE TO APPLICATION FOR DEALER'S LICENCE (IMPORTER, WHOLESALER AND MANUFACTURER)

This e-Application at MEDICS@HSA (Medical Device Information & Communication System) allows a company to apply for an Importer, Wholesaler and Manufacturer's licence.

The online <u>Dealer's Licence Application</u> in MEDICS may take an average of 5 - 10 minutes to fill in.

The time taken varies depending on the number and sizes of the file attachments, configurations of your computer and network system, Internet performance, etc. For more information, please refer to <a href="https://www.hsa.gov.sg/e-services/medics">https://www.hsa.gov.sg/e-services/medics</a>.

Please note that the time stated above excludes time taken for preparatory work in relation to filing the online form (e.g. scanning documents for file attachments.)

### **INSTRUCTIONS**

In order to use this e-Service in MEDICS, you must have all of the following:

- 1. Personal Access Authentication to log on
  - <u>Corppass</u> (Singapore Corporate Access), a corporate digital identity for business and other entities to transact with Government online services, OR
  - <u>HSA PIN</u> (HSA Personal Identification Number), password for overseas individual, supplied by HSA
- 2. A CRIS Company Account for MEDICS (Client Registration & Identification Services), an account to enable a local company to gain access to MEDICS. See details at <u>cris@hsa</u>.

### **PAYMENT**

Please refer to the following page for information on fee and payment modes: <u>https://www.hsa.gov.sg/medical-devices/fees.</u>

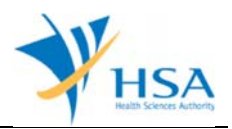

## **ONLINE APPLICATION FORM**

The online application form consists of 6 parts.

To fill in the relevant information, click on "Add/Edit Info" to access that section of the form

| APPLICATION FORM                                             |                                              |                                           |                                         |
|--------------------------------------------------------------|----------------------------------------------|-------------------------------------------|-----------------------------------------|
| 1. <u>Applicant Info</u><br>4. <u>Class A Exemption List</u> | 2. Licence Info3.5. Supporting Document(s)6. | . <u>Company Info</u><br>. <u>Remarks</u> | Please refer to th<br>Guidelines on the |
| Fields marked with asterisks * a                             | e mandatory.                                 |                                           |                                         |
| Change the following info if                                 | you are applying on behalf of the a          | nnlicant                                  |                                         |
| enange the following into it                                 | you are apprying on benan of the a           | ppreune.                                  |                                         |
| Name : *                                                     | NRIC/Pas                                     | ssport No. : *                            |                                         |
| Tel. No. : *                                                 | Fax No. :                                    | *                                         |                                         |
| Email : *                                                    |                                              |                                           |                                         |
| . LICENCE INFO                                               |                                              |                                           |                                         |
| Please provide licence info                                  | ).                                           |                                           |                                         |
|                                                              |                                              |                                           | Click Add/Edit Info                     |
| . COMPANY INFO                                               |                                              |                                           |                                         |
| Please provide company in                                    | ifo.                                         |                                           |                                         |
|                                                              |                                              |                                           | Click Add/Edit Info                     |
| . CLASS A EXEMPTION LIST                                     |                                              |                                           |                                         |
| This section is not applicab                                 | le for a Registrant and Wholesaler a         | pplication.                               |                                         |
| SUBBORTING DOCUMENT                                          |                                              |                                           |                                         |
| Supporting document(s) s                                     | ould be submitted to the Authority (         | for evaluation.                           |                                         |
| Supporting accument(s) si                                    | ,                                            |                                           |                                         |
|                                                              |                                              |                                           |                                         |
|                                                              |                                              | Click A                                   | ttach/Remove Document                   |
| Bemarks to LCR :                                             |                                              |                                           |                                         |
| (You may enter a maximum of                                  |                                              |                                           | ~                                       |
| up to 1000 characters.)                                      |                                              |                                           |                                         |
|                                                              |                                              |                                           | $\sim$                                  |
|                                                              |                                              |                                           |                                         |

At the end of the application form, there are 3 button options:

#### **Button - Save Draft**

Allows the applicant to save the Application Form for retrieval and submission at a later time. A transaction number will be assigned.

The saved Application Form can be retrieved from "My Drafts" in the Workbench@MEDICS.

#### Button – Confirm

Allows the applicant to confirm the completed Application Form and the company's declaration on the form before submitting it to MDB. To make any amendment, click on the "<< **Previous**" Button to return to the Application Form. Before the application is submitted, the applicant may print a copy of the application for his record.

#### Button – Close

Closes the application form without saving any changes made.

#### PART 1 – Applicant Info

The applicant refers to the individual designated by the company as contact point for any correspondence regarding this application. This section requires the applicant to fill in the following:

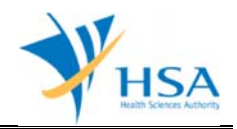

1) Name
 2) NRIC/Passport No
 3) Contact Telephone Number
 4) Contact Fax Number
 5) Contact E-mail

Items 1 to 3 are pre-populated from CRIS Company Account database and can be updated or replaced.

### PART 2 – Licence Info

This section requires the applicant to complete the following fields

| 1. Applicant Info<br>4. Class A Exempt | 2. Licence Info<br>ion List 5. Supporting Do | cument(s)              | 3. Company Info<br>6. Remarks |                  | Please refer<br>Guidelines or | to the |
|----------------------------------------|----------------------------------------------|------------------------|-------------------------------|------------------|-------------------------------|--------|
| ields marked with                      | asterisks * are mandatory.                   |                        |                               |                  |                               |        |
| EXAMPLE INFO                           | Manufacturer                                 |                        |                               |                  |                               |        |
| evice Type : *                         | Medical Device Class                         | In Vitro Diagn         | ostic (IVD)                   |                  |                               |        |
|                                        | CLASS A (LOW RISK)                           | CLASS A                | VD (LOW RISK)                 |                  |                               |        |
|                                        | CLASS B, CLASS C, CLASS (HIGHER RISK)        | D 🗌 CLASS D :<br>RISK) | IVD, CLASS C IVD, CLAS        | S B IVD (HIGHI   | ER                            |        |
| opproved Site Addr                     | ess(es) *                                    |                        |                               |                  | Click <u>Add/Edi</u>          | t Inf  |
| ertification *                         | Quality Systems                              | Certification B        | ody                           |                  | Expiry Date                   |        |
|                                        | IS013485                                     |                        |                               |                  |                               |        |
|                                        |                                              |                        |                               |                  | (dd/mm/yyyy)                  |        |
|                                        | Declaration of Conformity t                  | o Quality Manag        | ement System (QMS): I         | 5013485          |                               |        |
|                                        | GDPMDS (Certification Body                   | r)                     |                               |                  |                               | -      |
|                                        | -Select Certification Body-                  |                        |                               | ~                | (dd/mm/yyyy)                  |        |
|                                        | Secondary Assembly                           |                        |                               |                  |                               |        |
|                                        | Cold-chain Management                        |                        |                               |                  |                               |        |
|                                        | Declaration of Conformity t                  | o Quality Manag        | ement System (QMS): G         | DPMDS            |                               |        |
|                                        | Exempted from GDPMDS (N                      | Nedical devices s      | olely for non-clinical and    | /or import for r | e-export only)                |        |
|                                        |                                              |                        |                               |                  |                               |        |
| pproved Scope of                       |                                              |                        |                               |                  |                               |        |

#### 1) Dealer Types

Select the "Dealer Type" from a drop-down list:

- a) Manufacturer's Licence
- b) Importer's Licence
- c) Wholesaler's Licence

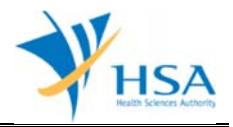

Only 1 dealer type can be selected for each application. A new separate application has to be submitted if company intends to apply for more than 1 dealer's licence.

#### 2) Device Types

Select the "Device Type" that the company is dealing in (more than 1 type can be selected):

- a) Class A (Low Risk Medical Device)
- b) Class B, Class C, Class D (Higher Risk Medical Device)
- c) Class A IVD (Low Risk IVD)
- d) Class B, Class C, Class D (Higher Risk IVD)

#### 3) Approved Site Address(es)

Site address(es) listed in the QMS certificate have to be included in the application.

- a) Click <Add/ Edit Info> and click <Retrieve Address>. The Blk/House No, Street Name and Building Name will be populated on screen.
- b) Fill in Level-Unit information if applicable.

#### 4) Certification

Please include information in relation to certifications obtained by the company.

- a) Select the type of "Quality Systems" that the company has and include the "Certification Body", as well as the "Expiry Date" of the certificate.
- b) If "Cold Chain" or "Secondary Assembly" is involved in the Scope of Certification, the option should be selected by checking the radio button beside the description.
  - i) "Cold-Chain Management": select this checkbox if the GDPMDS scope includes cold-chain management. This selection is only applicable to importers and wholesalers.
  - ii) "Secondary Assembly": select this checkbox if the GDPMDS scope includes secondary assembly. This selection is only applicable to importers and wholesalers.
- c) Manually enter the scope of certification into "Approved Scope of Operations".

Click "Update Form" to proceed.

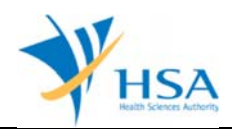

### PART 3 – Company Info

| COMPANY INFO               |                                                    |
|----------------------------|----------------------------------------------------|
| Company Name : *           |                                                    |
| Address Type : *           | Local Overseas                                     |
| Postal Code : *            | Retrieve Address                                   |
| Block / No. : *            |                                                    |
| Street Name : *            |                                                    |
| Building Name :            |                                                    |
| Level - Unit :             | * · · · · · · · · · · · · · · · · · · ·            |
| Country : *                |                                                    |
| Unique Entity No.(UEN) : * |                                                    |
| Main Tel. No. : *          | Fax No. : *                                        |
| Contact Person : *         |                                                    |
| Contact Tel. No. : *       |                                                    |
| Contact Email : *          |                                                    |
|                            | (For future communication and email notification.) |

This section requires the applicant to fill in the following:

- 1) Company Name
- 2) Address Type
- 3) Postal Code
- 4) Block/Number
- 5) Street Name
- 6) Building Name
- 7) Level-Unit
- 8) Country
- 9) Unique Entity Number
- 10) Main Telephone Number
- 11) Fax Number
- 12) Contact Person
- 13) Contact Telephone Number
- 14) Contact Email

Item 1 and 9: Pre-populated from CRIS Company Account database.

Item 2: Address Type. The applicant is required to select whether it is a Singapore (local) or foreign (overseas) address.

Item 3: Postal Code. After completing the postal code for a local address, the applicant may click on "retrieve address" and the street address (items 4, 5, 6 & 8) will be populated with data from SingPost.

Item 8: Selection from a country list.

Item 14: Upon the approval of this application, a notification of its approval and all future correspondence with the company regarding this dealer's licence will be via the email address that is entered at item 14.

Click "Update Form" to proceed.

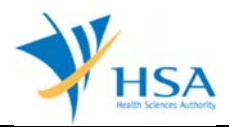

### PART 4 – Class A Exemption List

This section is only applicable for the submission of manufacturer's or importer's licence applications.

Companies manufacturing or importing Class A medical devices that are exempted from product registration, please select "I declare that this application has Class A Exemption List" and/or "I declare that the sterilization process for all Class A sterile medical devices in this Class A Exempted List submitted conform to international standards for sterilization of medical devices or equivalent", if applicable.

| 4. CLASS A EXEMPTION LIST                                                                                                    |                                                   |
|----------------------------------------------------------------------------------------------------|---------------------------------------------------|
| Class A Exemption List if any should be submitted to the Authority fo                                                                                              | or Evaluation.                                    |
| With effect from 1 June 2018 , all Class A Medical Devices are exempted from                                                                                       | n product registration.                           |
| I declare that this application has Class A Exemption list.                                                                                                    |                                                   |
| For Dealers dealing with Class A sterile medical devices.                                                                                                    |                                                   |
| I declare that the sterilization process for all Class A sterile medical devic<br>conform to international standards for sterilization of medical devices or equiv | es in the Class A Exempted List submitted valent. |
|                                                                                                    | Click Add/Edit Info                               |

Click "Add / Edit Info" to proceed to the following screen.

| e click <u>here</u> to dov | Noad the excel template and fill in your Class A exemption list before up | loading. |
|----------------------------|---------------------------------------------------------------------------|----------|
|                            | Browse                                                                    |          |
| oad                        |                                                                           |          |
|                            |                                                                           |          |
|                            |                                                                           |          |
|                            |                                                                           |          |
|                            |                                                                           |          |

Click "here" link to download the empty excel template to fill up the required information for Class A Exemption list.

| HSA [C                                             | B<br>Dealer Lice | ہ<br>ence] - C              | lass A Exemption | E<br>Dn list                         | F                                                                        | 0                                                                                                    | н                     | 1                       | J                                   | к                          | L                       | М      | N                                                |
|----------------------------------------------------|------------------|-----------------------------|------------------|--------------------------------------|--------------------------------------------------------------------------|----------------------------------------------------------------------------------------------------|-----------------------|-------------------------|-------------------------------------|----------------------------|-------------------------|--------|--------------------------------------------------|
| Record ID<br>(To be<br>generated by<br>HSA System) | Product Owner    | Name as per<br>Device label | Intended purpose | Device<br>Identifier/<br>(Model No.) | UDI-DI (For<br>multiple UDI-DI,<br>please input<br>them in a new<br>row) | DM-DI (Only if<br>DM-DI is<br>available and is<br>different from<br>UDI-DI. For<br>multiple DM-DI,<br>please input | UDI Issuing<br>Agency | Name of<br>Manufacturer | Address of<br>Manufacturing<br>Site | Country of<br>Manufacturer | Sterile/Non-<br>sterile | Status | Time Stamp (To<br>be generated<br>by HSA System) |
|                                                    |                  | •                           | *                | -                                    | *                                                                        | them in a new<br>rowl                                                                                              |                       | *                       | •                                   |                            | *                       | *      | *                                                |

<u>Note</u>

- Excel Columns B, C, D, E, I, J, K, L, M are mandatory fields relating to the Class A medical devices being imported/manufactured in Singapore. Excel Columns F, G, H are optional fields relating to UDI. Should information be entered in either column F or G, column H would be mandatory.
- 2. No input from the applicant is required for the first column (Record ID) and the last column (Time Stamp).

After completing the Class A Exemption list, click "Browse" to select the excel file and click "Upload".

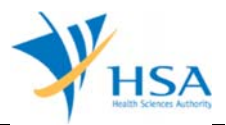

Once the excel file is successfully uploaded, a table on the declared Class A medical devices exempted from product registration will be displayed.

| Product<br>Owner | Name as<br>per<br>Device<br>label | Intended<br>purpose | Device<br>Identifie<br>r/(Model<br>No.) | UDI-DI | DM-DI | UDI<br>Issuing<br>Agency | Name of<br>Manufac<br>turer | Address<br>of<br>Manufac<br>turing<br>Site | Country<br>of<br>Manufac<br>turer | Sterile/<br>Non-<br>sterile | Status | Time<br>Stamp<br>(To be<br>generate<br>d by HSA<br>System) |
|------------------|-----------------------------------|---------------------|-----------------------------------------|--------|-------|--------------------------|-----------------------------|--------------------------------------------|-----------------------------------|-----------------------------|--------|------------------------------------------------------------|
| PO1              | MD1                               | Intended<br>use 1   | 1111                                    | UDI 1  |       | GS1                      | name 1                      | add 1                                      | Australia                         | Non-<br>sterile             | Active |                                                            |
| PO2              | MD2                               | Intended<br>use 2   | 2222                                    |        | DM2   | HIBCC                    | name 2                      | add 2                                      | Brazil                            | Sterile                     | Active |                                                            |
| PO3              | MD3                               | Intended<br>use 3   | 3333                                    |        |       |                          | name 3                      | add 3                                      | South<br>Africa                   | Non-<br>sterile             | Active |                                                            |

Click "Update Form" to proceed.

#### PART 5 – Supporting Documents

The supporting documents are attached by browsing the local storage devices for the documents using the **"Browse"** button. Then click the **"Add Attachment"** button to attach these documents.

To remove documents from the "**list of documents attached**", select the corresponding checkbox and click "**Remove Attachment**".

NOTE: "*ANNEX 6: Declaration of Non-Dealing of Class A Medical Devices*" of GN-02 is mandatory if companies are not dealing in Class A medical devices which are exempted from registration.

| ME0123 - DEALERS LICENO                                                                                                    | E > New Application > Support                                                                                                    | ing Document(s)               |                                          |
|----------------------------------------------------------------------------------------------------|----------------------------------------------------------------------------------------------------|-------------------------------|------------------------------------------|
| APPLICATION FORM                                                                                                    |                                                                                                    |                               |                                          |
| 1. Applicant Info<br>4. Class A Exemption List                                                                                                    | 2. Licence Info<br>5. Supporting Document(s)                                                                                            | 3. Company Info<br>6. Remarks | Please refer to the<br>Guidelines on the |
| SUPPORTING DOCUMENT(s)<br>Please attach the following docur                                                                                                    | nent(s) by typing in the path or dick                                                                                                   | on the browse button.         |                                          |
| For dealers dealing with Med                                                                                                    | ical Devices of all risk classes                                                                                                    |                               |                                          |
| 1. ISO 13485 certificate or GDPM                                                                                                    | IDS certificate                                                                                                    |                               | Browse                                   |
| 2. Annex 1: Declaration of exem<br>(for importer or wholesaler or<br>devices solely for non-clinica<br>re-export only)<br>For dealers dealing solely wi<br>product registration)<br>3. Annex 5: Declaration of confor<br>GDPMDS(for importer, wholes | ption from GDPMDS<br>lealing with medical<br>and/or import for<br>th Class A Medical Devices (Clas:<br>mity to ISO 13485 or<br>aler and | s A sterile and non-sterile   | Browse are exempted from Browse          |
| manufacturer only)<br>For dealers dealing with Clas                                                                                                    | s B/C/and/or D Medical Devices                                                                                                    | (higher risk class devices    | )                                        |
| <ol> <li>Annex 6: Declaration letter of<br/>medical devices(for importer a<br/>only)</li> </ol>                                                                                                    | non-dealing in Class A<br>nd manufacturer                                                                                               |                               | Browse                                   |
| 5. ISO 13485 certificate or GDPM                                                                                                    | IDS certificate                                                                                                    |                               | Browse                                   |
| 6. Annex 1: Declaration of exem<br>(for importer or wholesaler of<br>devices solely for non-clinica<br>re-export only)                                                                                                    | ption from GDPMDS<br>lealing with medical<br>al and/or import for                                                                       |                               | Browse                                   |
| To attach, dick <u>Add Attachm</u>                                                                                                    | ent.                                                                                                    |                               |                                          |

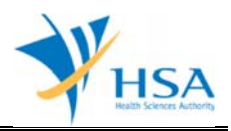

### PART 6 – Remarks

This section is for you (the applicant) to insert any remarks to MDB regarding the application.

# END OF DOCUMENT